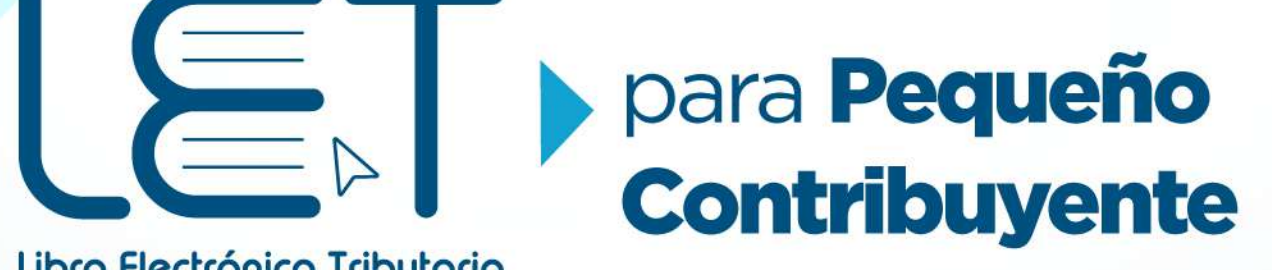

Libro Electrónico Tributario

# **INSTRUCTIVO**

Una SAT renovada, efectiva y automatizada para Guatemala

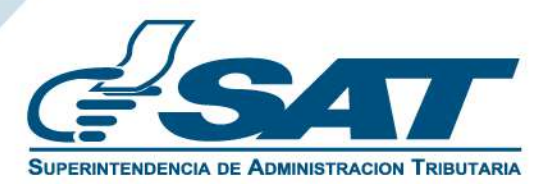

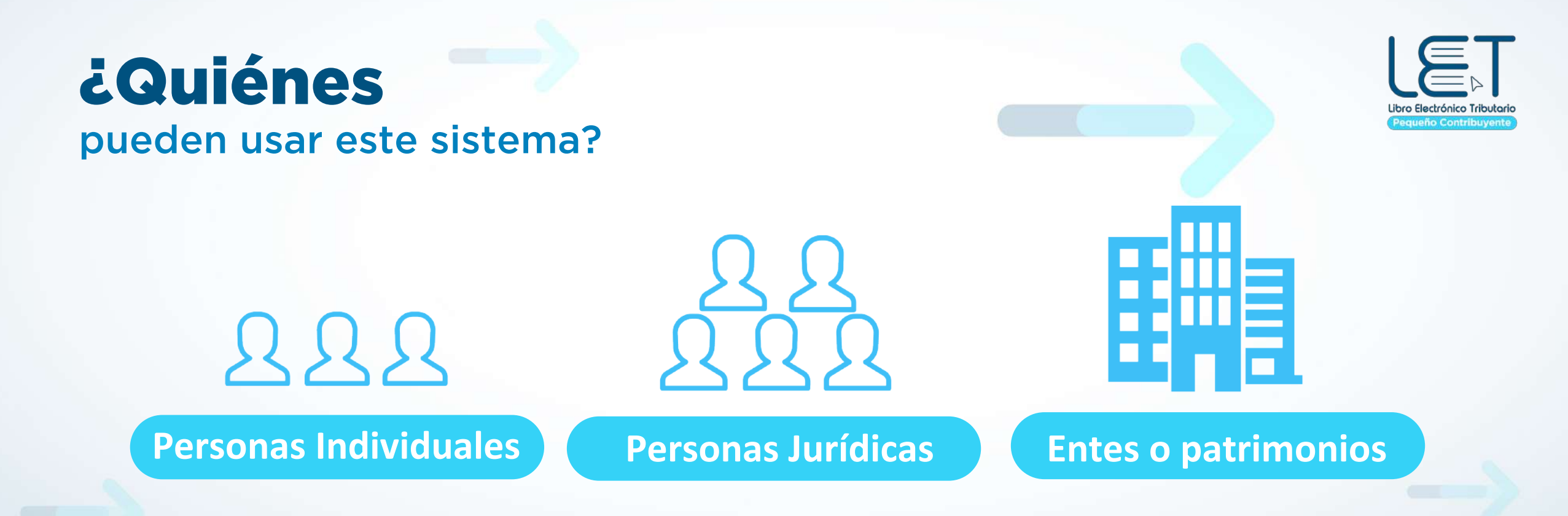

- Que se encuentren inscritas en el Régimen de Pequeño Contribuyente
- Que posean por lo menos un establecimiento con estado "Activo" en la Administración Tributaria

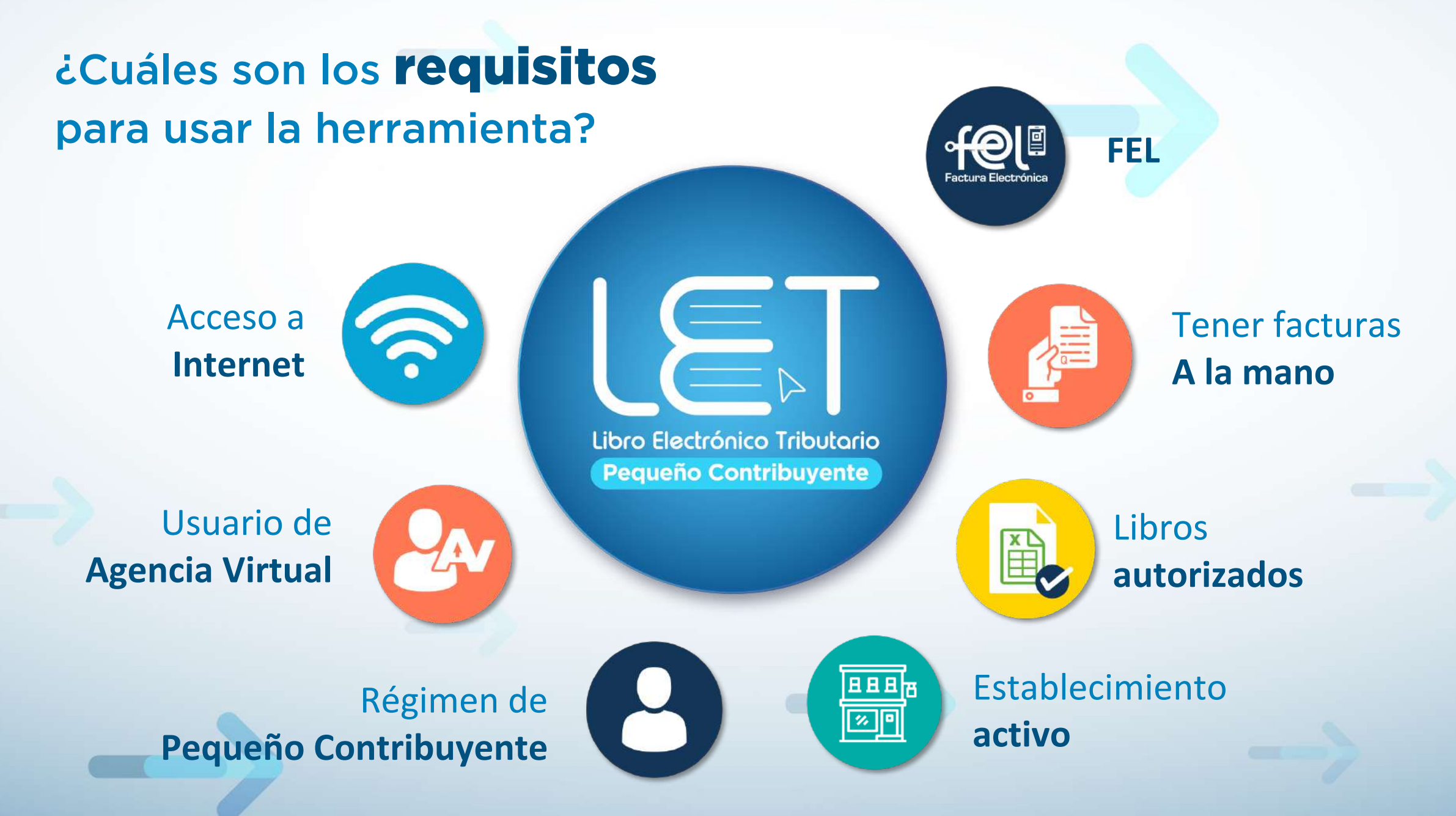

NOTA: Al superar los Q150,000.00 de ingresos durante un año calendario deberás realizar el cambio de régimen ante la SAT.

## ¿Cómo utilizar el Sistema de Pequeño Contribuyente?

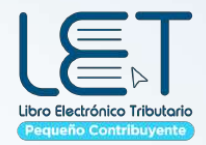

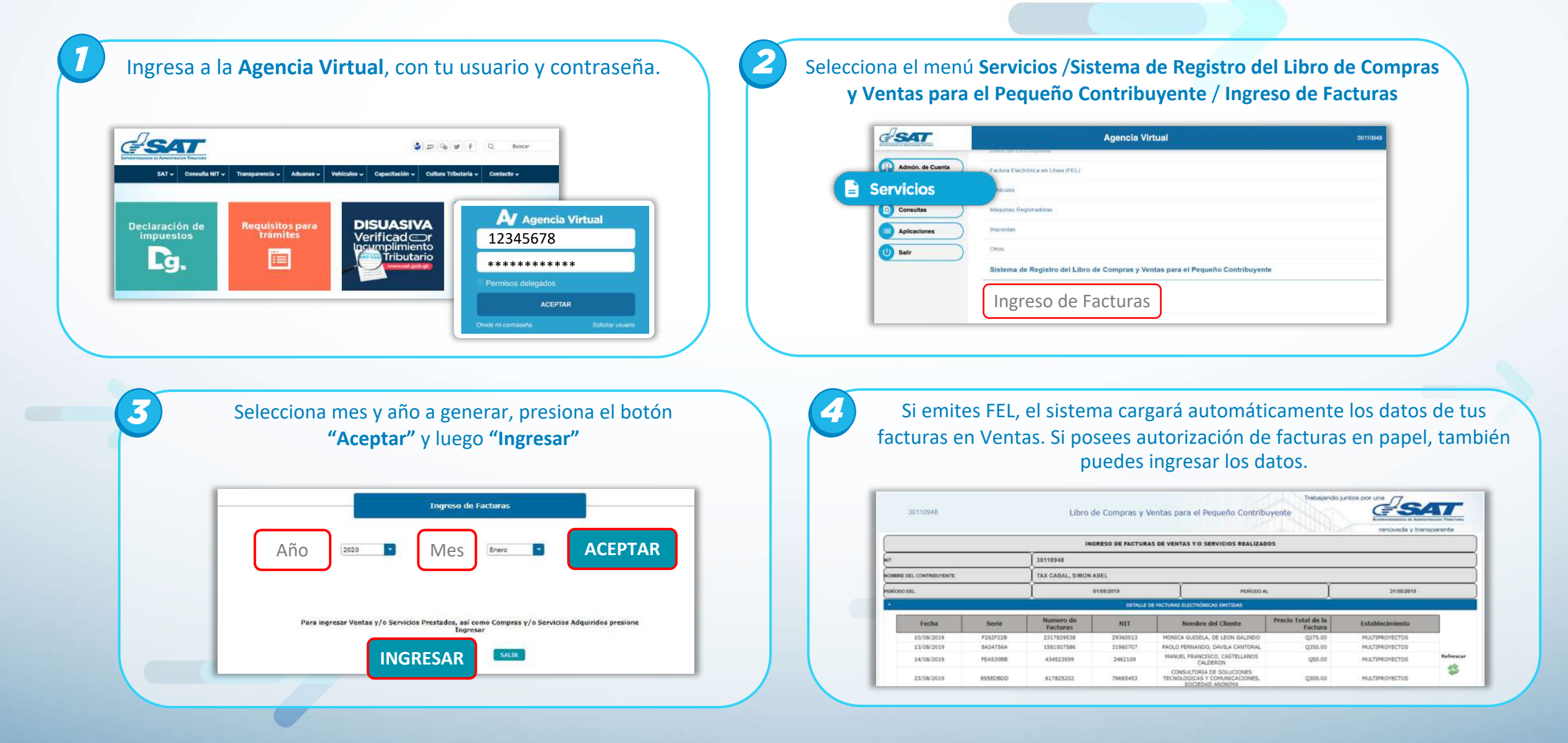

## ¿Cómo utilizar el Sistema de Pequeño Contribuyente?

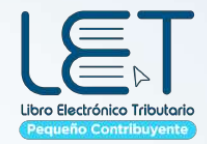

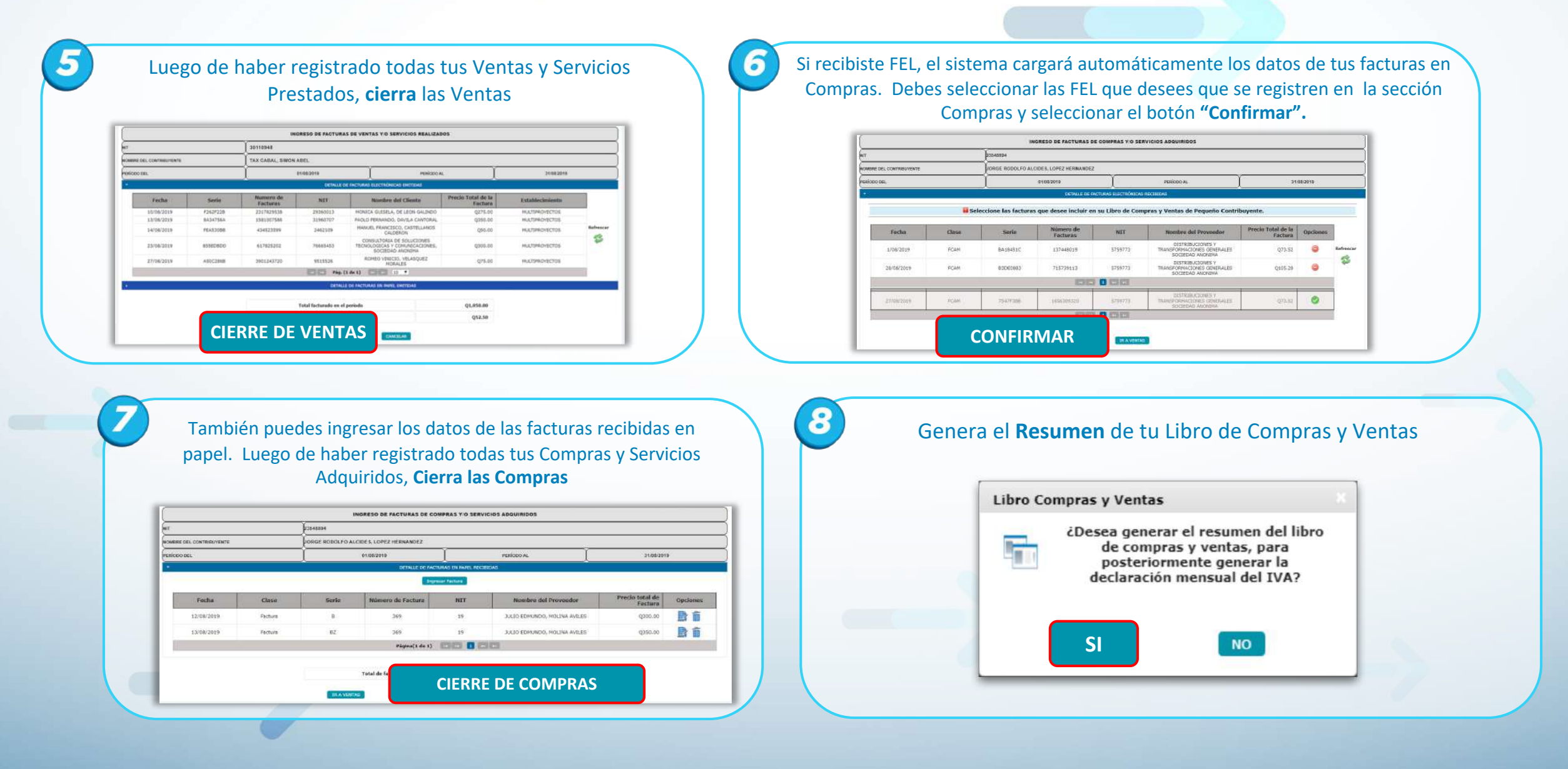

## ¿Cómo utilizar el Sistema de Pequeño Contribuyente?

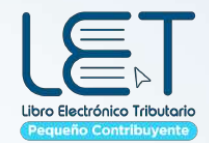

| El sistema por una <b>única vez</b><br>te solicitará que ingreses el | Folios Utilizados                                                                                                    | RESUMEN DEL LIBRO DE COMPRAS Y VENTAS PARA EL PEQUEÑO CONTRIBUYENTE                                                                    |                         |                      |
|----------------------------------------------------------------------|----------------------------------------------------------------------------------------------------|----------------------------------------------------------------------------------------------------|-------------------------|----------------------|
|                                                                      | De acuerdo a los registros de la SAT usted cuenta con 25<br>hojas habilitadas, lo que equivale a 50 folios; para<br>su libro de Compras y Ventas computarizado                  | NIT DEL CONTRUMUENTE<br>30110948<br>TAX CABAL, SIMON ABEL<br>PERIODO DE IMPOSICIÓN<br>ACORTO<br>2019<br>RÉCIMEN DE PRODIE CONTRUMVENTE |                         |                      |
|                                                                      | Por favor ingrese el número del último folio utilizado en<br>su Libro de Compras y Ventas de Pequeño Contribuyente<br>computarizado. Si usted no ba utilizado ningún folio, por |                                                                                                    |                         |                      |
|                                                                      |                                                                                                    |                                                                                                    |                         |                      |
|                                                                      |                                                                                                    | numero dei <b>ultimo folio</b>                                                                                                    | favor consigne caro "O" | Impuesto determinado |
|                                                                      | Tavor consigne cero o .                                                                                                    | (-) Remanente de retenciones                                                                                                    | Q0.00                   |                      |
| rilizado en el mes anterior                                          |                                                                                                    | (-) Constancias de retención recibidas en este período                                                                                 | Q52.50                  |                      |
| inizado en ermes antenor.                                            |                                                                                                    | Saldo de retenciones por el periodo arguiente                                                                                          | Q0.00                   |                      |
|                                                                      | Folios Ittilizados 32                                                                                                    | Contaile por establicionienta                                                                                                    |                         |                      |
|                                                                      |                                                                                                    | Establacionianto                                                                                                    | Tat                     |                      |
|                                                                      |                                                                                                    | MULTIPROVECTOS                                                                                                    | 01,050./                |                      |
|                                                                      |                                                                                                    | Total                                                                                                    | q1050.7                 |                      |

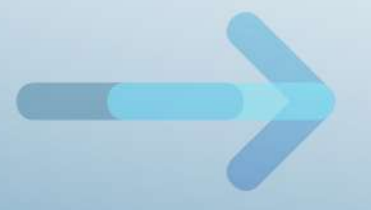

#### Cuándo el impuesto a pagar es "O"

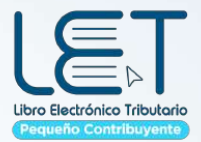

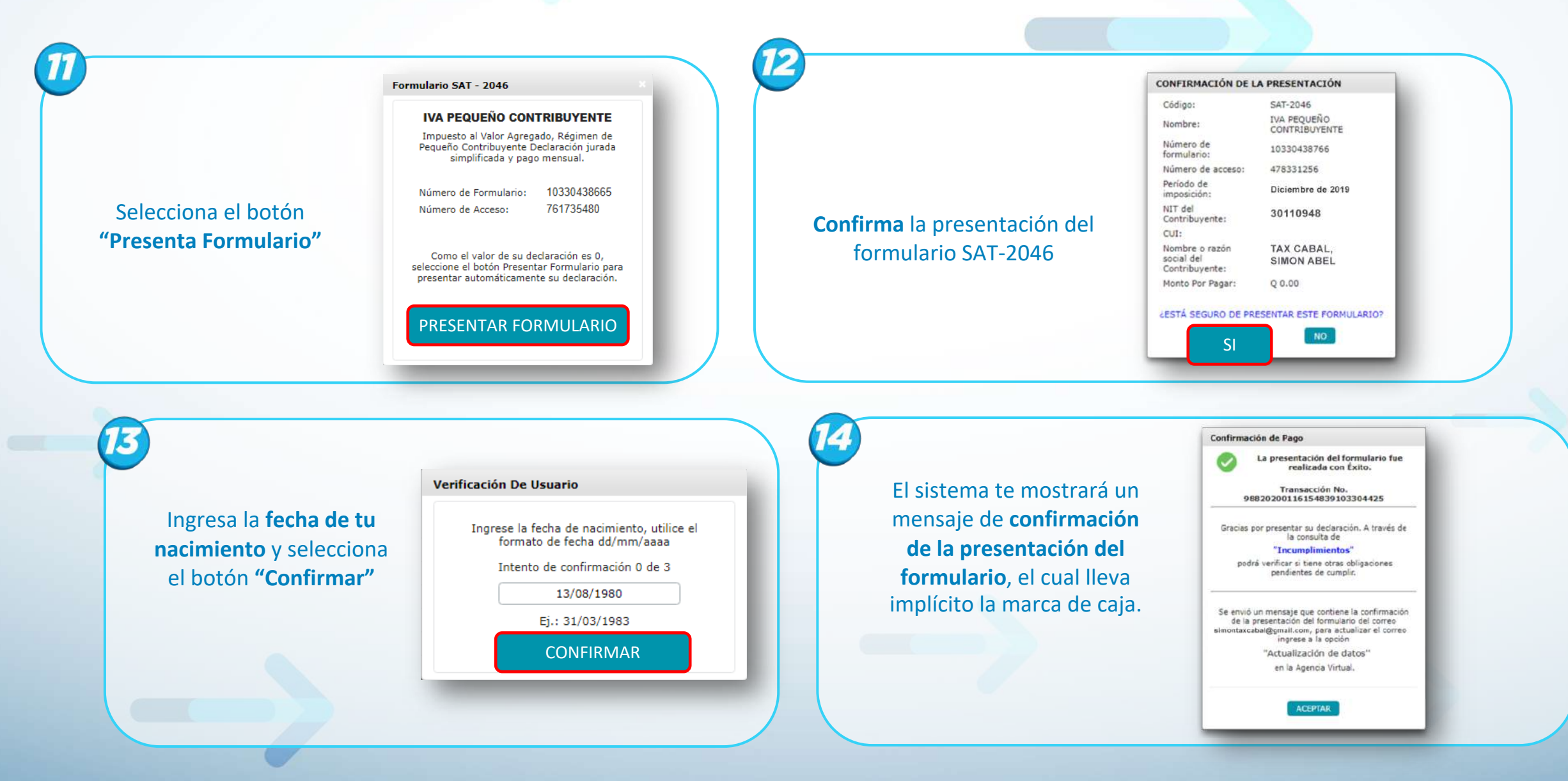

#### Cuándo el impuesto a pagar es con valor

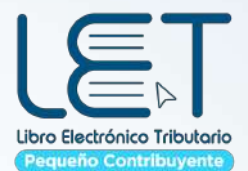

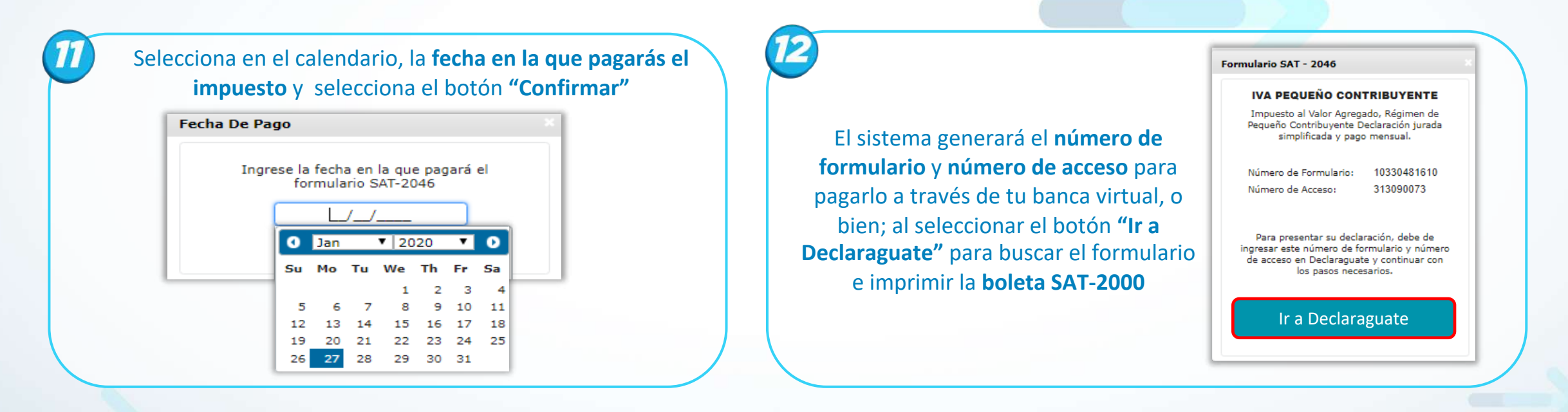

# ¿Cómo visualizar el libro de compras y ventas de pequeño contribuyente?

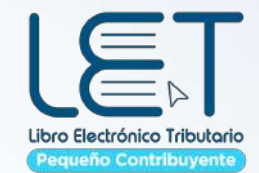

| Jear                                                | a virtual, con tu usuario y contrasena.                                                                                                    | Compras y Vent      | menú Consultas /Sistema de Registro del<br>tas para el Pequeño Contribuyente / Rep<br>de Compras y Ventas                                                                                                    | Libro d<br>orte Lib |
|-----------------------------------------------------|----------------------------------------------------------------------------------------------------|---------------------|----------------------------------------------------------------------------------------------------|---------------------|
|                                                     | 20 - Fei 99 T L. HUCO'                                                                                                    | <u>ESAT</u>         | Agencia Virtual                                                                                                    | 30110948            |
| SAT CONSUMATINT CONSUMATION CONSUMERCIA CONSUMERCIA | anas v venicolos v Lagarciación v Cumula infoliana v Contacto v                                                                                | () Admán. de Cuenta | Factura Electrónica en Libea (FEL)                                                                                                    |                     |
|                                                     |                                                                                                    | Servicios           | Verticulas                                                                                                    |                     |
| impuestos trámites                                  | Verificad Cr<br>I2345678                                                                                                    | Q Consultas         | Maanus Registudorus                                                                                                    |                     |
| Lġ, 🔲                                               | Tributario                                                                                                    | Apricaciones        | Otos                                                                                                    |                     |
| Permisos delegados                                  |                                                                                                    |                     | Sistema de Registro del Libro de Compras y Ventas para el Pequeño Contribuyente                                                                                                    |                     |
|                                                     | АСЕРТАЯ                                                                                                    |                     | Reporte Libro de Compras y Ventas                                                                                                    |                     |
|                                                     |                                                                                                    |                     | Reporte Libro de compras y ventas                                                                                                    |                     |
|                                                     |                                                                                                    |                     |                                                                                                    |                     |
| 3 Selecc                                            | ciona el <b>período</b> a generar, luego el<br>botón <b>"Generar Reporte"</b>                                                                  | F                   | Podrás descargar y/o imprimir el arc<br>sistema de Registro de Libro de Compras y Ventas para el Pequeño Contribuyente<br>na 2019 de<br>Jane Tr Za CARAL, sinto Matric                                                                                                    | hivo                |
| 3 Selecc                                            | ciona el <b>período</b> a generar, luego el<br>botón <b>"Generar Reporte"</b>                                                                  | F                   | Podrás descargar y/o imprimir el arc<br>Sistema de Registro de Lbro de Compras y Ventas para el Pequeño Contribuyente<br>INI 30110748<br>Numer TAX CLARI, SINON AREL<br>Registra de Lon de Compra y Viscar de Pequeño Contribuyente                                                                                            | hivo<br>⊗           |
| 3 Selecc                                            | ciona el <b>período</b> a generar, luego el<br>botón <b>"Generar Reporte"</b><br>Reporte de Libro de Compras y Ventas de Pequeño Contribuyente | 4 F                 | Podrás descargar y/o imprimir el acc<br>Sistena de Registro de Libro de Compras y Ventas para el Pequeño Contribuyente<br>INI: 30110748<br>Manter TAX C.B.A.L. SIMON ABEL<br>2010 El Monte de Libro de Compras y Ventas de Pequeño Contribuyente<br>IAL C.B.E.L. SIMON ABEL<br>S0110548<br>Dende del: 391122019 si : 31/122010 | :hivo               |

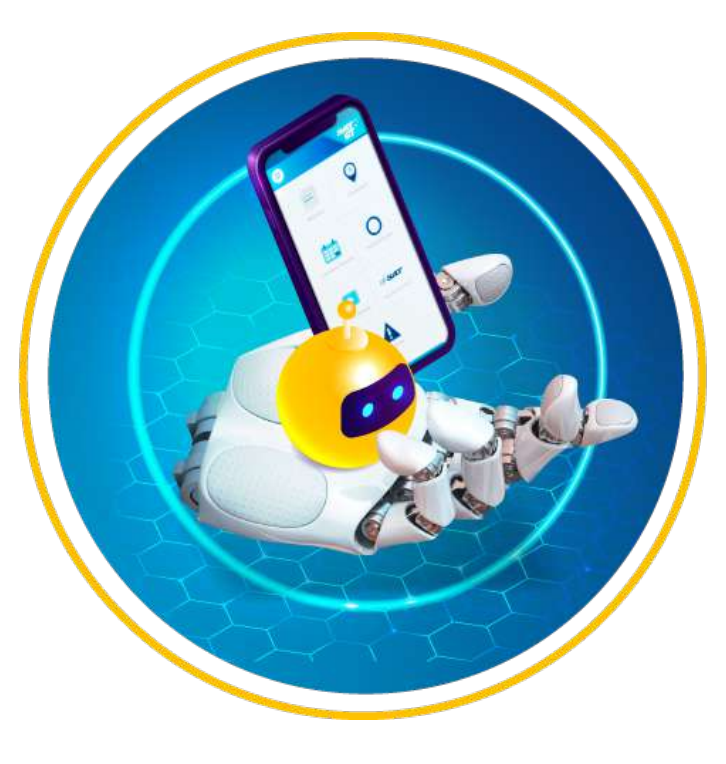

# TEA

#### Tecnología para mejorar el Servicio de Atención al contribuyente

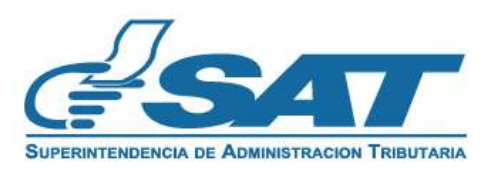

Una SAT renovada, efectiva y automatizada para Guatemala